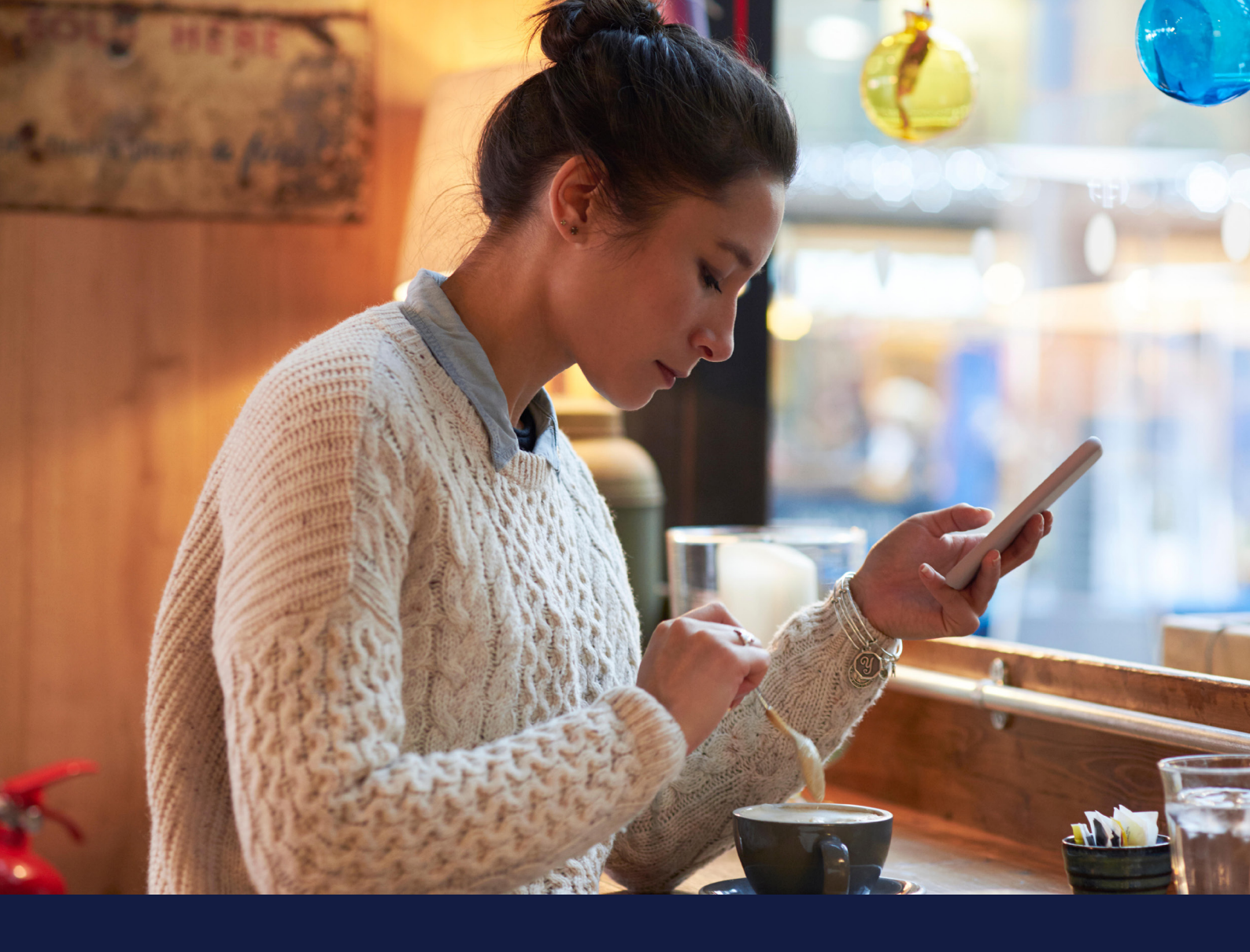

# MEDTRONIC CARELINK<sup>TM</sup> PERSONAL GUIDE BOOK

Medtronic CareLink<sup>™</sup> Personal software

Easy to Use, Easy to Share

#### PERSONALISED DIABETES INSIGHTS TO EMPOWER YOUR THERAPY DECISIONS

Medtronic

## **REGISTERING** YOUR ACCOUNT

#### SIMPLE PROCESS TO REGISTER YOUR ACCOUNT

| *\$*                                                                  |                                                                                                    |          |
|-----------------------------------------------------------------------|----------------------------------------------------------------------------------------------------|----------|
| 1 Go to we<br>and click<br>Select y<br>prefered                       | ww.Carelink.minimed.eu<br>( on 'Create an account'.<br>our country and<br>I language.                                                                                                    |          |
| CareLink*<br>John 10<br>1 Content Automation<br>1 Endower Forms       | Account Type Selection<br>Merry Arrows Arrows                                                                                                    |          |
| 3 Select 'F<br>type and                                               | 'atient' as your account<br>d click 'Next'.                                                                                                    |          |
| CareLink <sup>76</sup><br>Internet and a symmetry<br>2 A random terms | Corre<br>Loginiformation<br>interview 1<br>interview 1<br>intervie |          |
| - Please fi                                                           | Il in the relevant informatic                                                                                                    | n in the |

Log in t CareLink<sup>™</sup> PEF

5 Please fill in the relevant information in the fields provided. Tip: the password must be at least 8 characters.

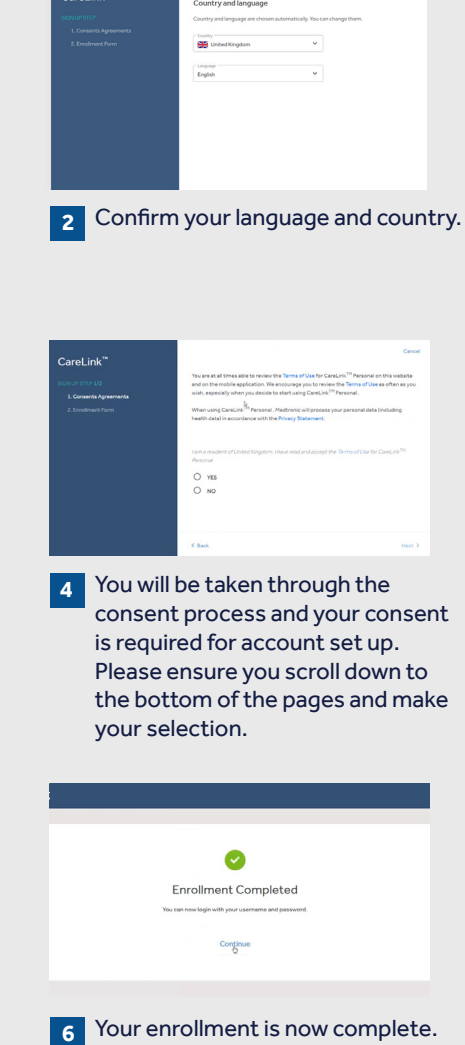

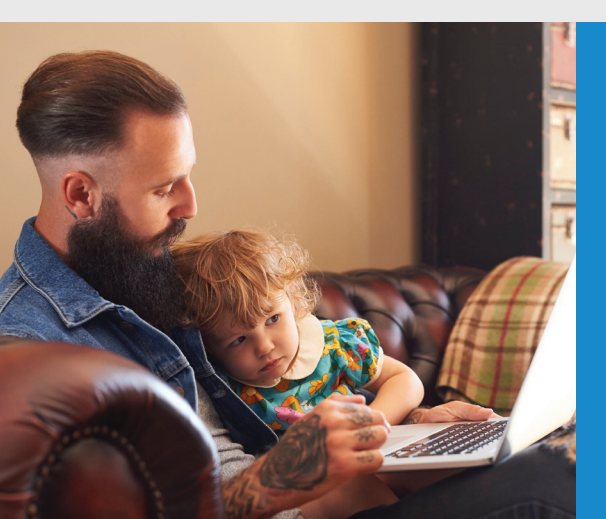

# INSTALLING THE CARELINK<sup>TM</sup> PERSONAL UPLOADER

| IMPROVE YOUR<br>DOCTOR VISITS<br>BY UPLOADING<br>TO CARELINK™<br>SOFTWARE                                                                            | Upload regularly.                                                                                                    | Understand your glucose pattern.                                                                                                    | Collaborate with your doctor.                                                                                                    |
|----------------------------------------------------------------------------------------------------|----------------------------------------------------------------------------------------------------|----------------------------------------------------------------------------------------------------|----------------------------------------------------------------------------------------------------|
| GET STARTED BY<br>DOWNLOADING<br>THE NEW<br>UPLOADER<br>INSTALL FILE<br>A one-time download per<br>computer where you wish<br>to upload your device. | Image: Constraint of the constraint of the constraint                                                                                                    | Click the download link and select a location to save the uploader file.                                                                                               | 3 Find the downloaded file. Open the file and select "Run".                                                                                                    |
| AFTER DOWNLOADIN<br>INSTALL THE<br>UPLOADER                                                                                                    | G , □ Language Selection □ ▼<br>Please select the installation language<br>English ■<br>OK Cancel<br>Choose your language.<br>1 Choose your language.<br>1 Choose your language.<br>1 Disconnect Devices<br>1 Disconnect Devices<br>1 Please disconnect all medical devices and USB devices<br>1 Please disconnect all medical devices and USB devices<br>1 Please | Click "Next".<br>Click "Next".<br>Click "Next".<br>Click "Next".<br>Click "Next".<br>Click "Next".<br>Click "Next".<br>Click "Next".<br>Click "Next".<br>Click "Next". | Image: second second secon |

#### TO ENSURE SUCCESS, GET EVERYTHING READY Plug your CareLink<sup>TM</sup> USB or meter into your computer

- Place your pump as close as possible to the CareLink<sup>TM</sup> USB or meter that is plugged into your computer
- Keep the meter linked with the pump

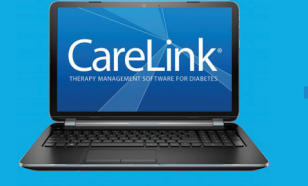

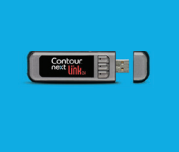

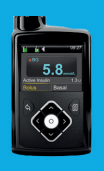

Make sure your pump is ready to upload Check that the pump is not on one of these screens

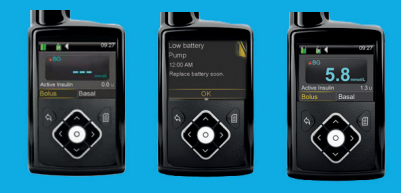

No active bolus
No temp basals
No low battery
No alarms

## **UPLOADING** YOUR PUMP OR METER

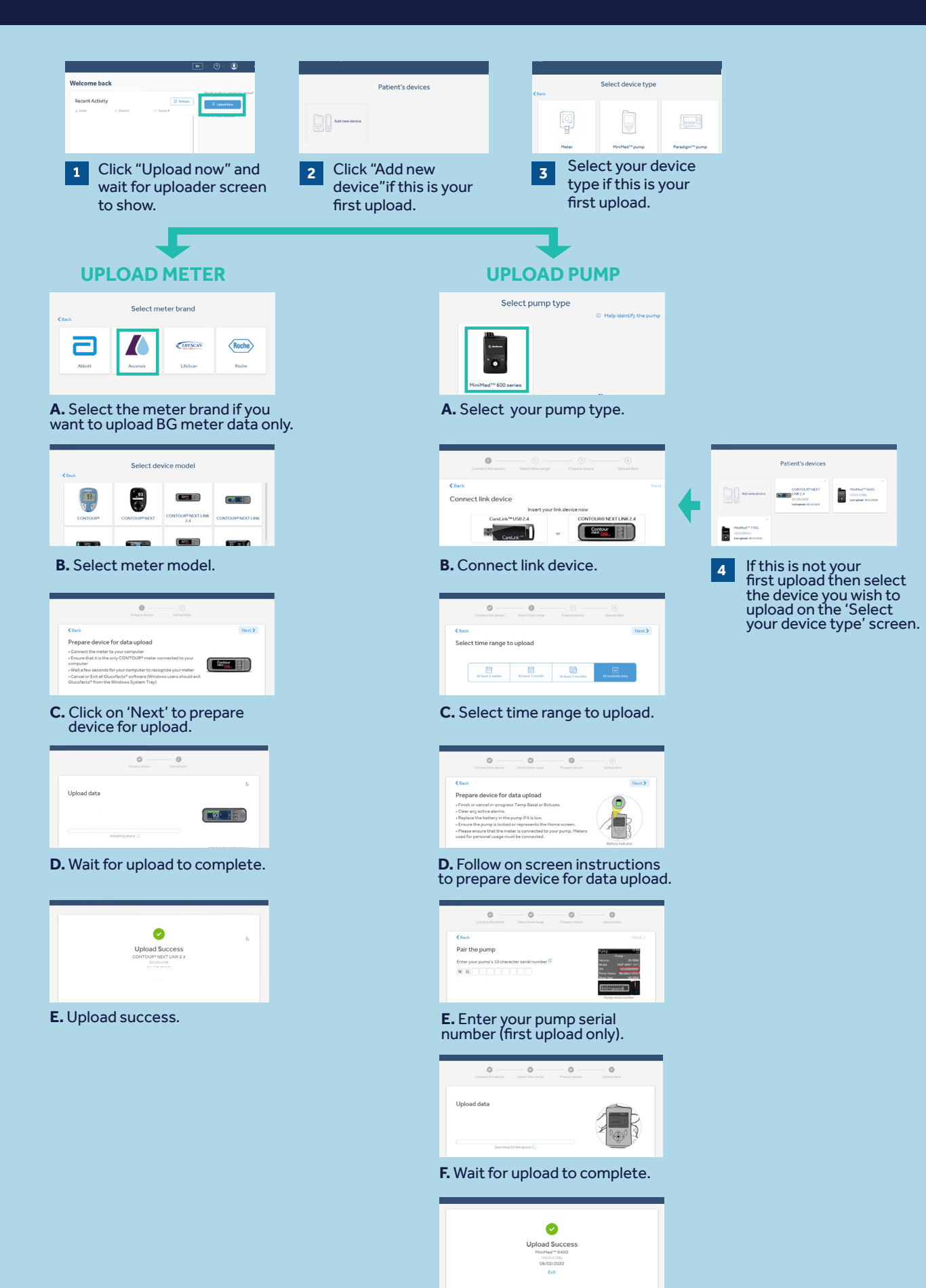

G. Upload success.

#### GENERATING **YOUR REPORTS**

Generating reports to manage your diabetes is made simple and accessible with CareLink<sup>™</sup> Personal software.

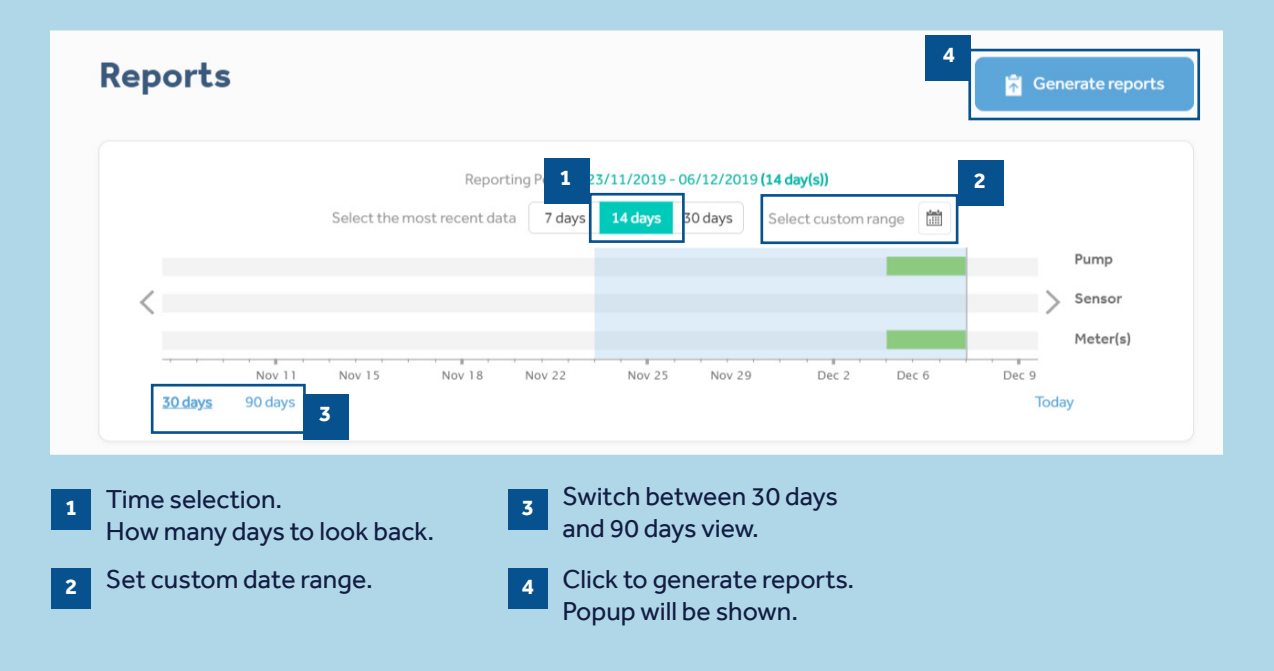

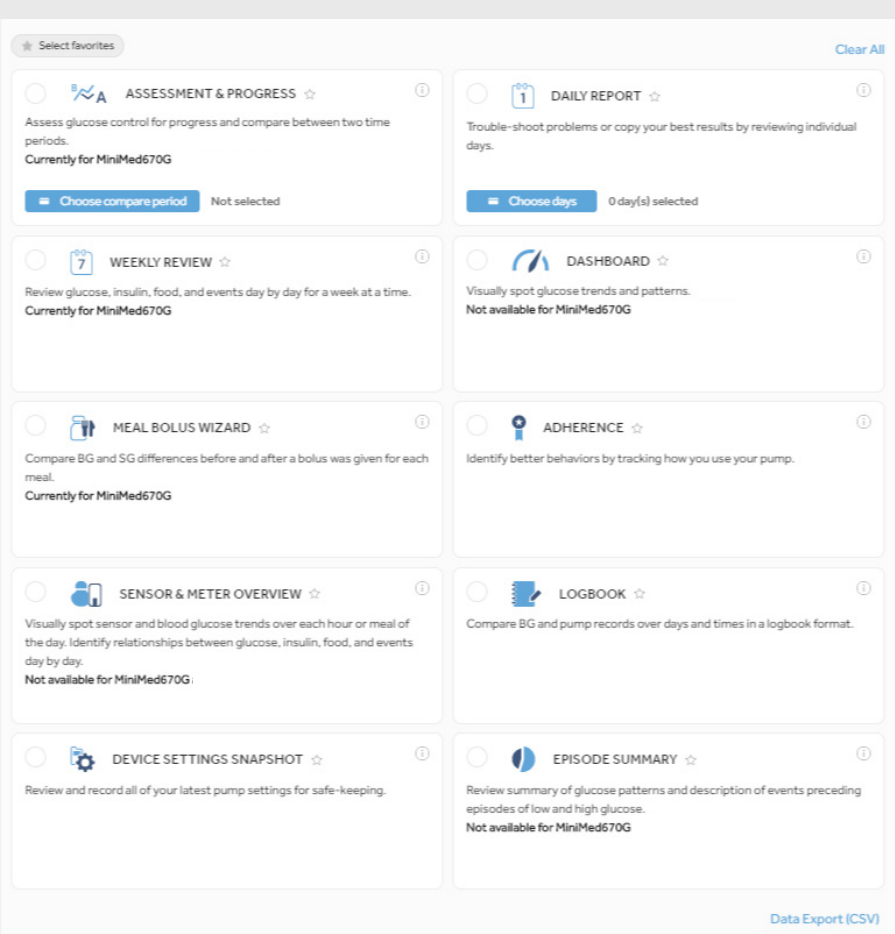

To generate your reports click on the circles in the top left of the boxes to select the reports you wish to see.

When you know which are your favorites, click the star next to the report name and then you can click "Select Favorites" in the top left to automatically select all starred reports.

MEDTRONIC AFRICA (PTY) LTD Waterfall Distribution Campus Cnr Bridal Veil Road & K101 Pretoria Main Road Midrand, South Africa 1685

Tel: +27 (0) 11 260 9300 E-mail: zadiabetes@medtronic.com 24-hour Product Support Helpline: 0800 633786

medtronicdiabetes.co.za

<sup>1</sup>Shalitin S, et al. Acta Diabetol. 2014; 51(2):247-56 <sup>2</sup>Corriveau EA. et al. Pediatric Diabetes 2008: 9(Part II): 360–366

Safety Information: CareLink<sup>™</sup> software CareLink<sup>™</sup> software is intended for use as a adjunctive tool to help manage diabetes and is NOT intended to be relied upon by itself. For detailed information regarding the instructions for use, indications, contraindications, warnings, precautions, and potential adverse events, please consult the device manual.

 $\ensuremath{\textcircled{O}}$  2020 Medtronic. All rights reserved. Medtronic, Medtronic logo and Further, Together are trademarks of Medtronic. All other brands are trademarks of a Medtronic company. UC202009935 EZ